| Version<br>number | Purpose / Changes                                                                                                    | Author    | Date       |
|-------------------|----------------------------------------------------------------------------------------------------|-----------|------------|
| 1                 | Initial Version                                                                                                    | MCTS Team | 23/04/2014 |
| 2                 | Delivery/Abortion details updating and<br>Provision for service updating for<br>different mother/child in same or different<br>financial year in a session | MCTS Team | 23/06/2014 |

## What is USSD?

USSD (Unstructured Supplementary Service Data) is a Global System for Mobile(<u>GSM</u>) communication technology that is used to send text between a mobile phone and an application program in the network. Applications may include prepaid roaming or mobile chatting.

USSD messages are up to 160 alphanumeric characters in length in English and about 70 characters in Hindi or any other regional language. Unlike <u>Short Message Service (SMS)</u> messages, USSD messages create a real-time connection during a USSD session. The interactive connection remains open for about 3 minutes, allowing for two-way exchange of data. This makes USSD more responsive and interactive than services that use SMS.

## Important Instructions:

- ✓ At present, this USSD Application is applicable for Airtel / BSNL /IDEA / TATA GSM Mobile Numbers only.
- ✓ USSD Application is independent of Type of Handset and Mobile Operating Systems like Android, Windows etc.
- ✓ This application is available to the validated Mobile Numbers of ANM/ASHA registered on MCTS portal.
- ✓ User need not to pay any cost for using this USSD application. Ministry of Health & Family Welfare, Government of India is paying for this service with technical support from NIC.
- ✓ At present this service is in English and Hindi. Handset of the user should support Hindi Fonts for using USSD service in Hindi.
- ✓ This application is for verification of mobile numbers registered for using this service and Data Updation of Pregnant Woman and Child, once a mobile number is verified and locked.
- ✓ Save \*491\*101# Number in Contacts of your mobile with Name USSD MCTS English. This is one time activity for easy dialing.

- ✓ Save \*491\*102# Number in Contacts of your mobile with Name
   USSD MCTS Hindi. This is one time activity for easy dialing.
- ✓ User needs to enter the response within 30 seconds when asked to give input by menu driver screen.
- ✓ In case of any problem, send the details to <u>helpdesk-mcts@lsmgr.nic.in</u>

## How to operate USSD Application for MCTS?

- ✓ User need to dial either by entering \*491\*101# or \*491\*102# directly or by selecting it from Contact list.
- ✓ User need to choose \*491\*101# or \*491\*102# for every transaction.
- ✓ In response, user will get 'USSD code running' message initially and will get the next input screen/message as per the status of the mobile number, which has sent the request. One of the following screens will appear on the screen depending upon the mobile phone status:

| # | Status                                                                                        | Message on Mobile<br>Screen                     | Example Screen Shot<br>w.r.t each status                                              |
|---|-----------------------------------------------------------------------------------------------|-------------------------------------------------|---------------------------------------------------------------------------------------|
| 1 | User's Mobile<br>is not<br>registered<br>with USSD<br>Service                                 | You are not subscribed to<br>use USSD Service.  | You are not subscribed to use<br>USSD service.<br>7 PORS 8 TUV 9 WXYZ<br>X P 0 + # MI |
| 2 | User's mobile<br>number is<br>registered<br>with USSD but<br>is not<br>registered in<br>MCTS. | Your mobile number is not registered with MCTS. |                                                                                       |

|     |                                                                                      |                                                                                                    | Your mobile number is not<br>registered with MCTS.<br>OK<br>4 O K<br>4 O K<br>4 O K<br>7 PORS 8 TUV 9 WXYZ<br>X P 0 + # MI                |
|-----|--------------------------------------------------------------------------------------|----------------------------------------------------------------------------------------------------|----------------------------------------------------------------------------------------------------|
| 3   | User's mobile<br>number is<br>registered in<br>MCTS with<br>USSD service<br>enabled. | Welcome to USSD Services<br>from NIC for MoHFW<br>1. Centre Verification<br>2. Data Updation<br>3. Know Your Centre<br>9. Exit                                                                   | Welcome To USSD Services from<br>NIC for MoHFW<br>1.Centre Verification<br>2.Data Updation<br>3.Know Your Centre<br>9.Exit<br>Cancel Send |
| 3.1 | If user press<br>1, then<br>message<br>returned is                                   | If Centre has not already<br>been verified then<br>following screen will<br>appear:<br><name anm="" asha="" of=""><br/>Are you working at<br/><location>?<br/>1. Yes<br/>2. No</location></name> | Jaideep:<br>Are you working at<br>Dundaheri?<br>1.Yes<br>2.No<br>Cancel Send                                                              |

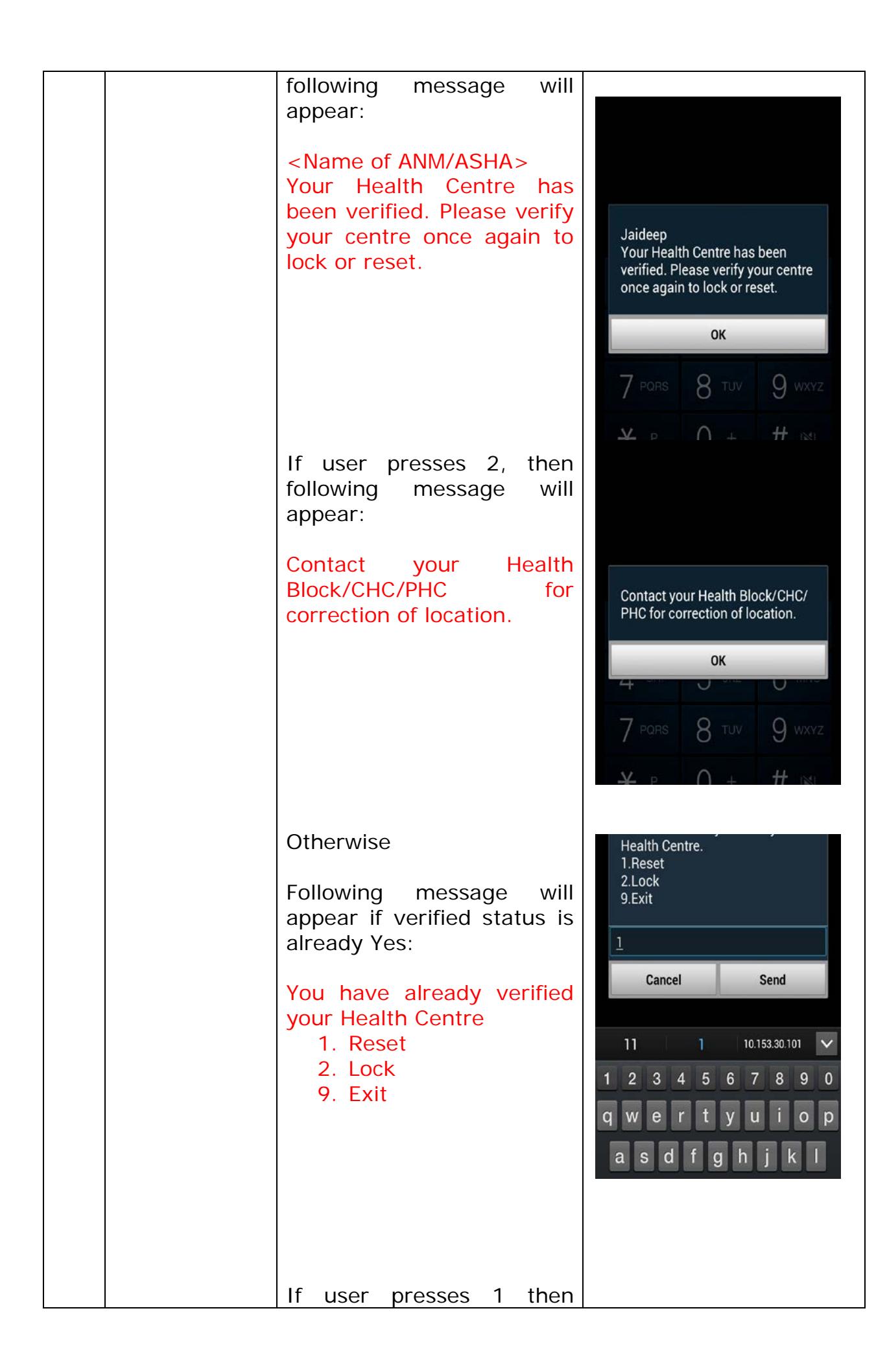

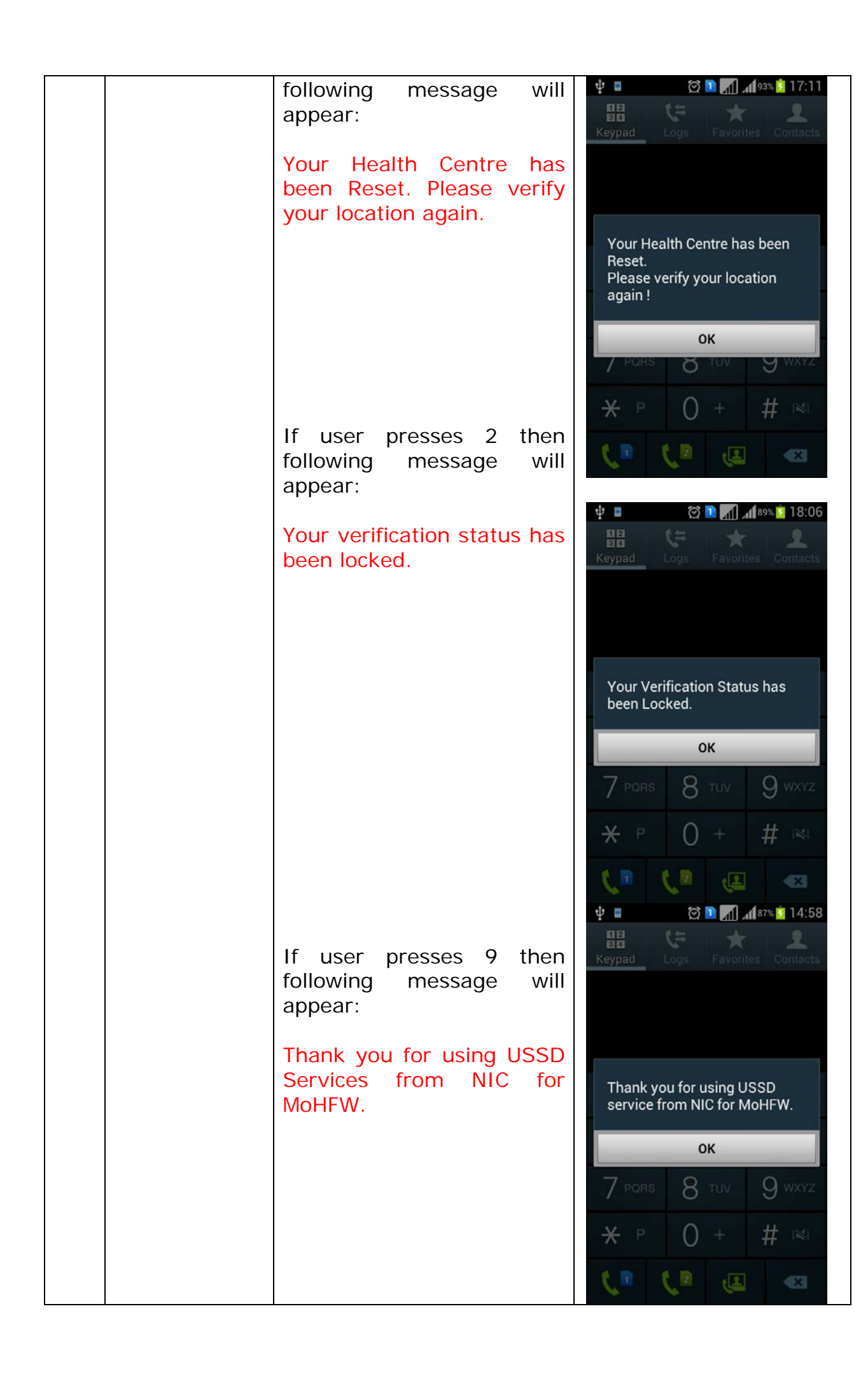

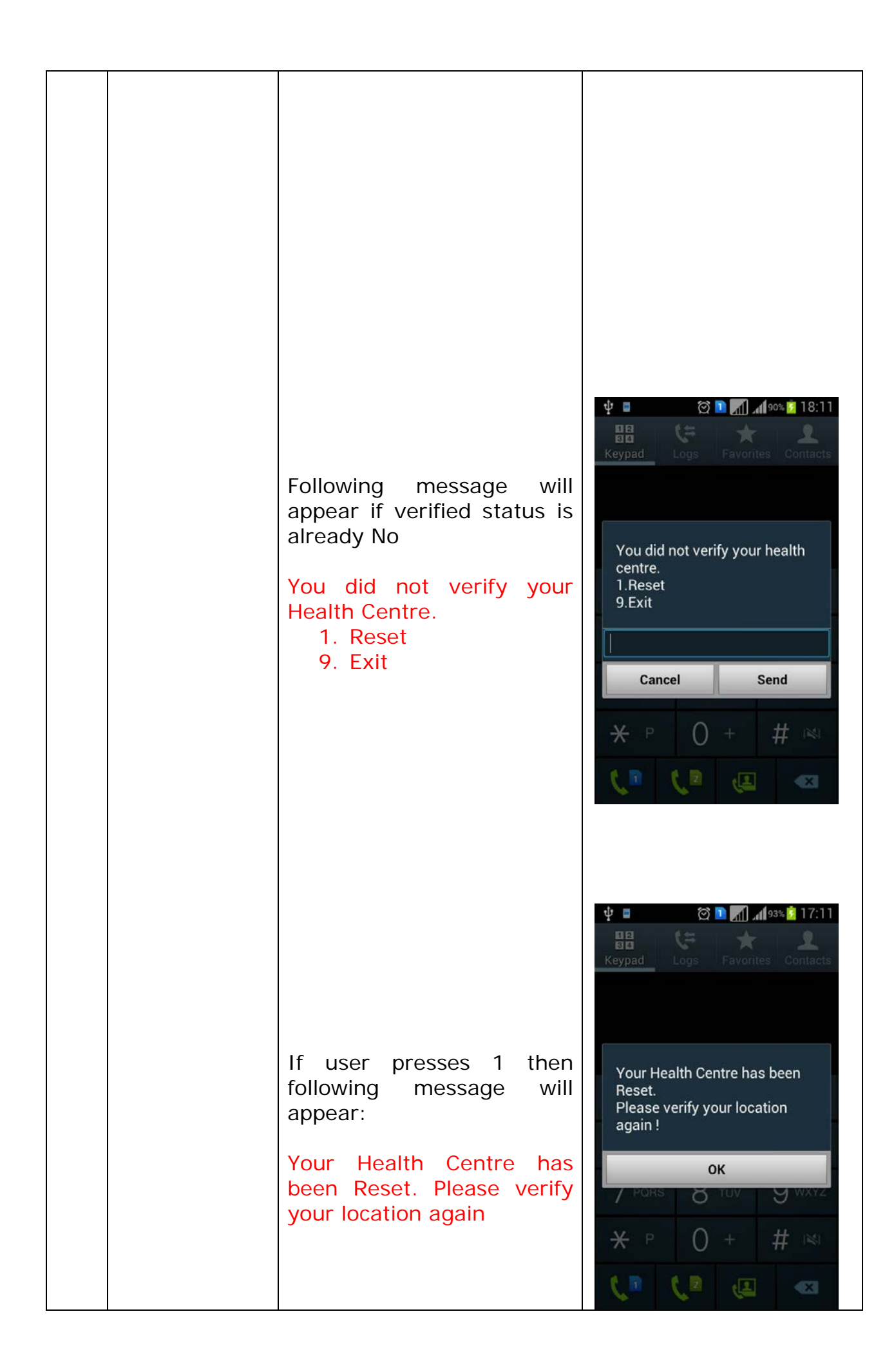

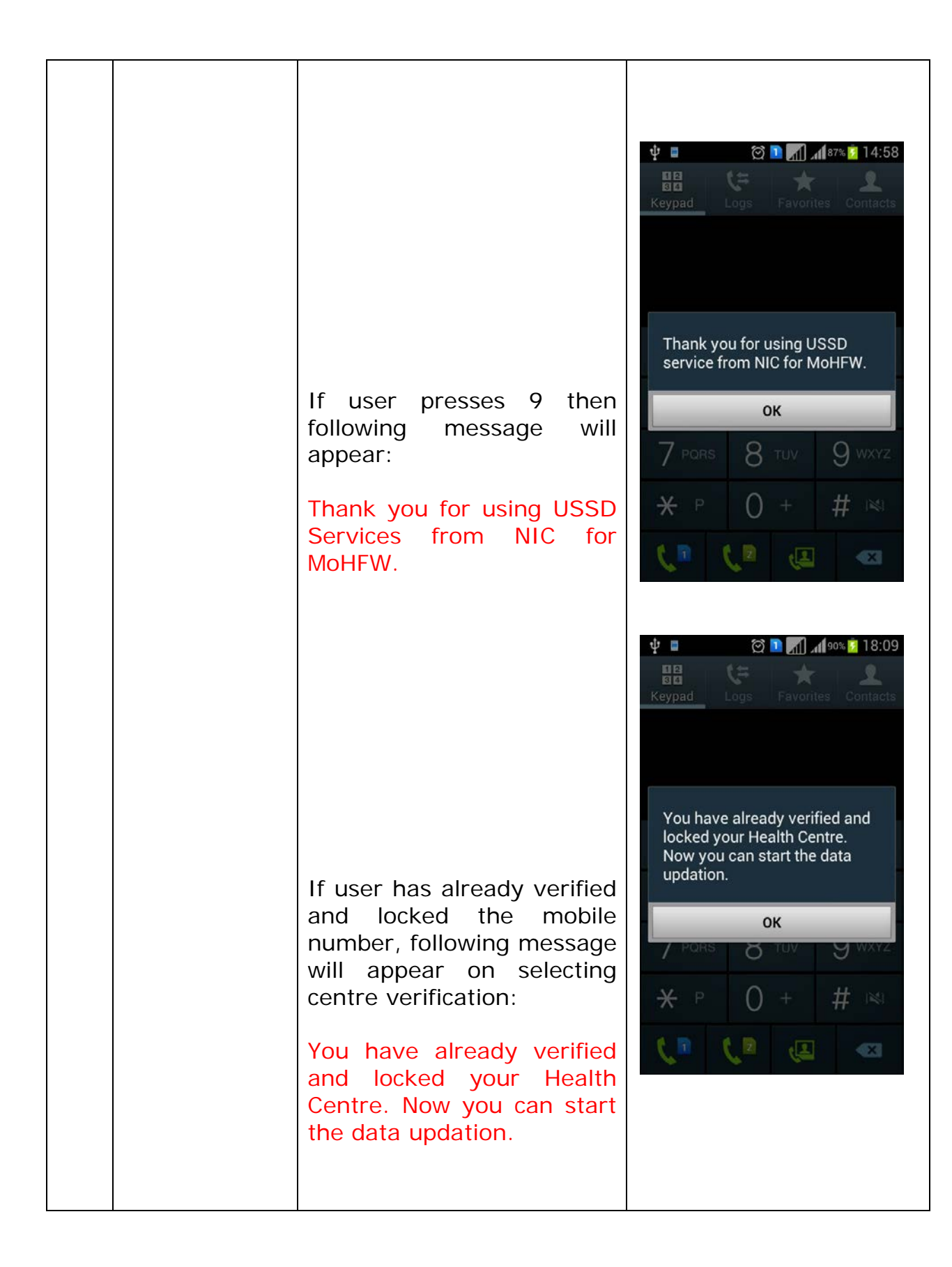

| 3.2 | Data<br>Updation: This<br>service will be                 | If user presses 2, then                                                                         | 1.Centre Verification<br>2.Data Updation<br>3.Know Your Centre                                                   |
|-----|-----------------------------------------------------------|-------------------------------------------------------------------------------------------------|----------------------------------------------------------------------------------------------------|
|     | available if<br>centre has<br>been verified<br>and locked |                                                                                                 | 2<br>Cancel Send                                                                                                 |
|     |                                                           |                                                                                                 | 2013       2       200       ✓         1       2       3       4       5       6       7       8       9       0 |
|     |                                                           |                                                                                                 | qwertyuiop<br>asdfghjkl                                                                                          |
|     |                                                           |                                                                                                 |                                                                                                    |
|     |                                                           | If user's mobile number is<br>not verified and locked<br>then following message will<br>appear: |                                                                                                    |
|     |                                                           | Your centre needs to be<br>locked with your mobile<br>number to start data<br>updation.         | Your health center needs to be<br>locked with your mobile<br>number to start data updation.                      |
|     |                                                           |                                                                                                 | ок<br>7 pors 8 tuv 9 wxyz                                                                                        |
|     |                                                           |                                                                                                 | ★     P     0     +     #     ™       ↓     ■     ↓     ■     ■     ■                                            |
|     |                                                           |                                                                                                 |                                                                                                    |
|     |                                                           |                                                                                                 |                                                                                                    |
|     |                                                           |                                                                                                 |                                                                                                    |
|     |                                                           |                                                                                                 |                                                                                                    |

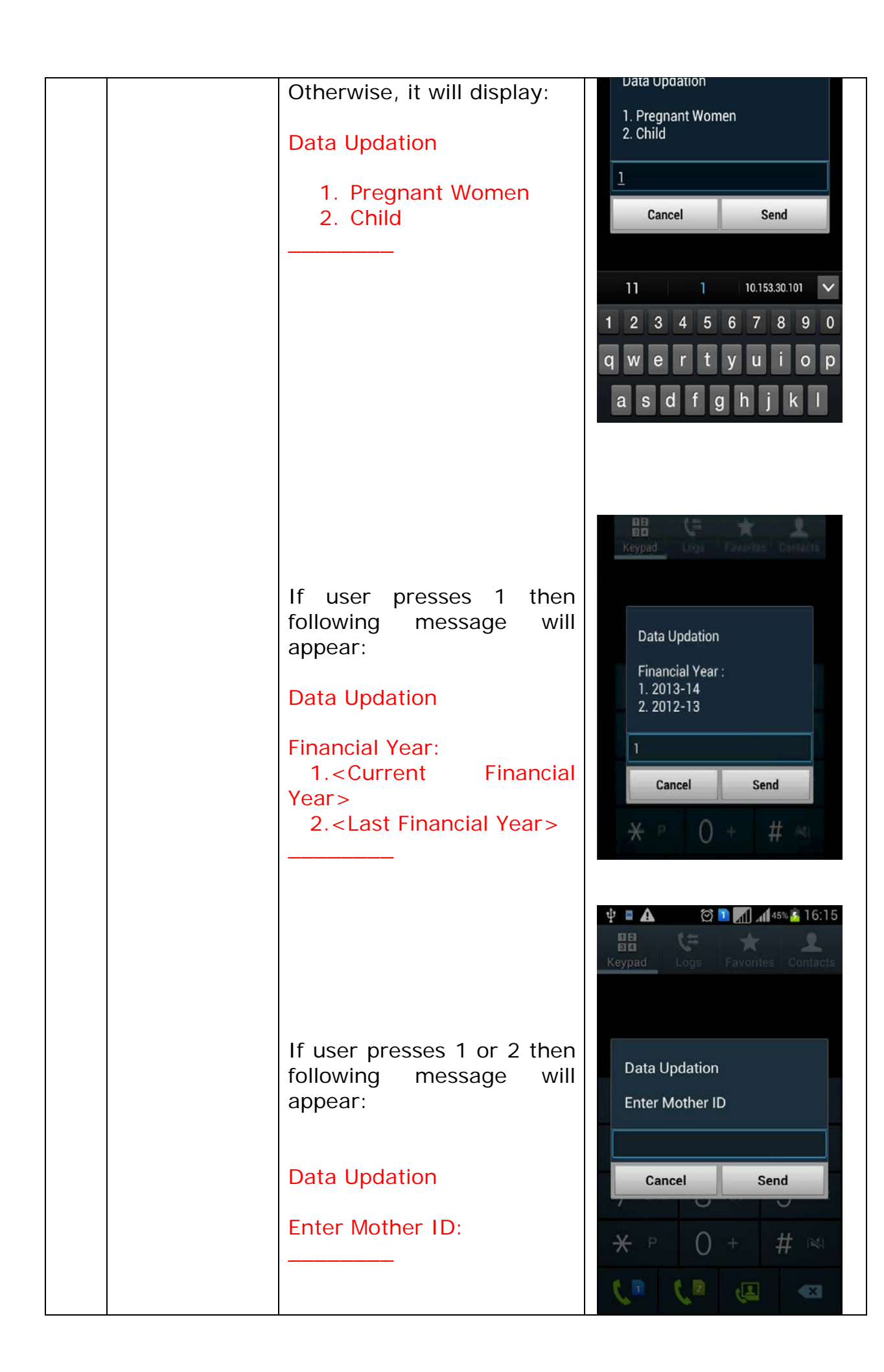

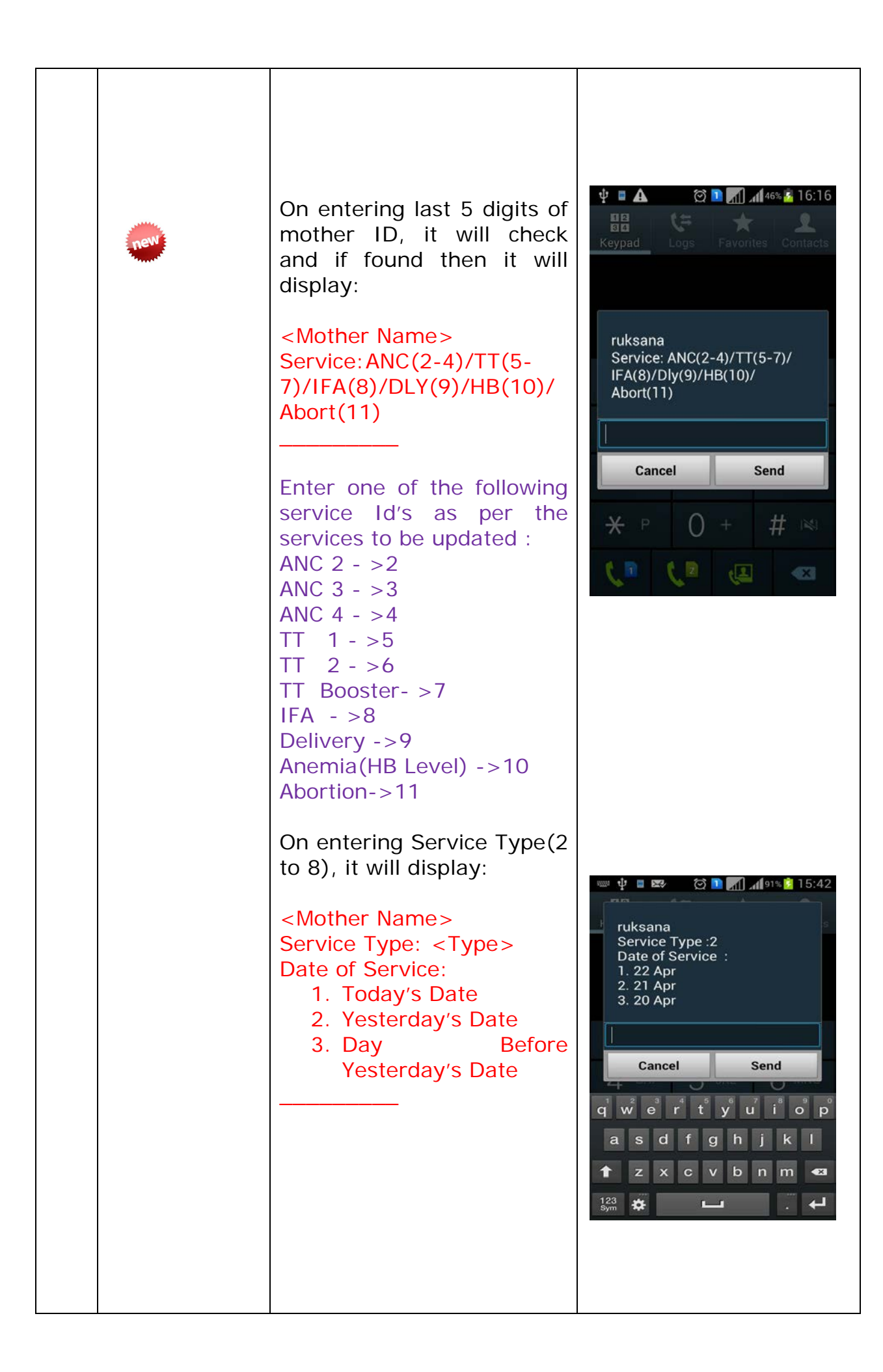

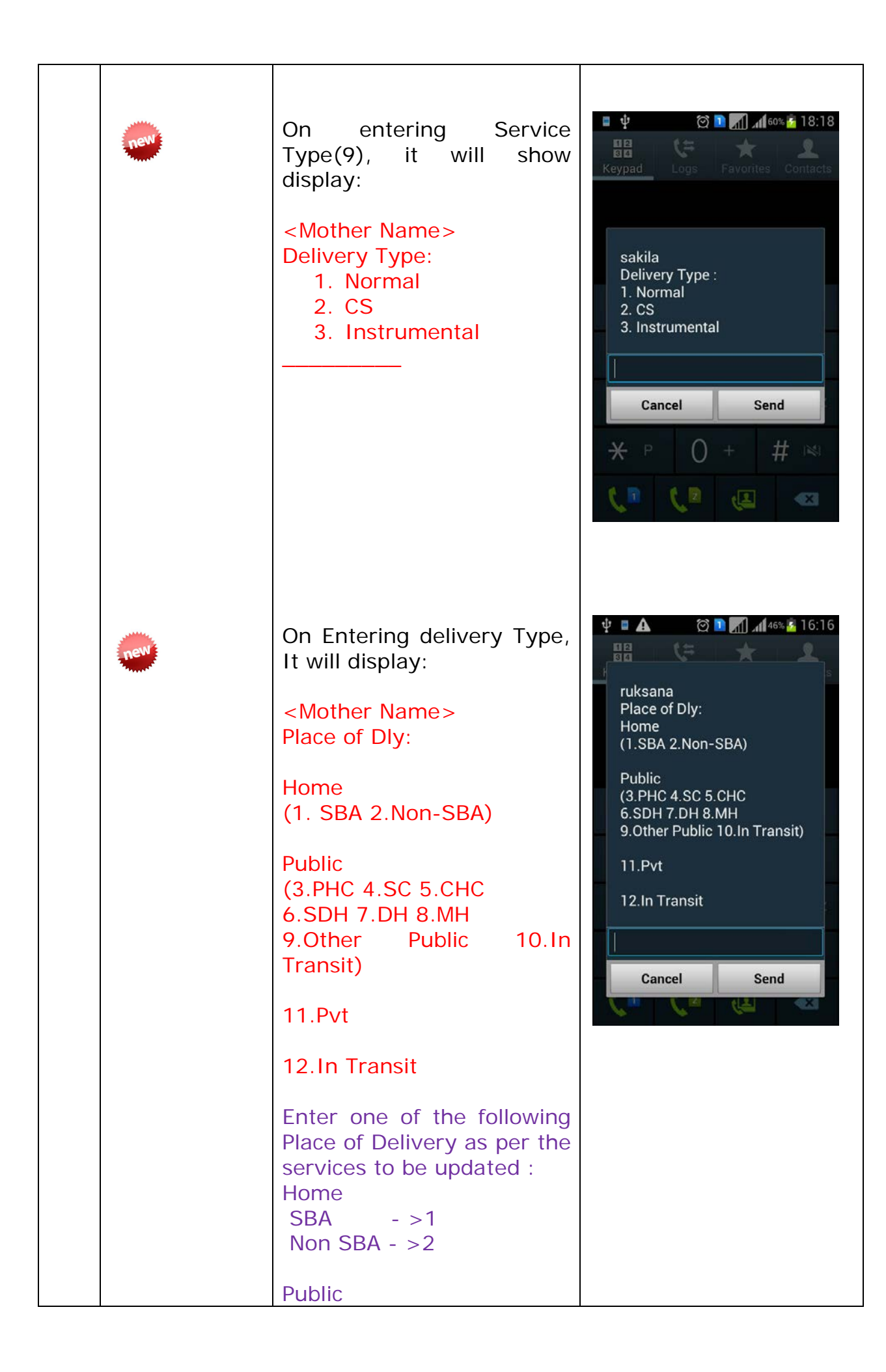

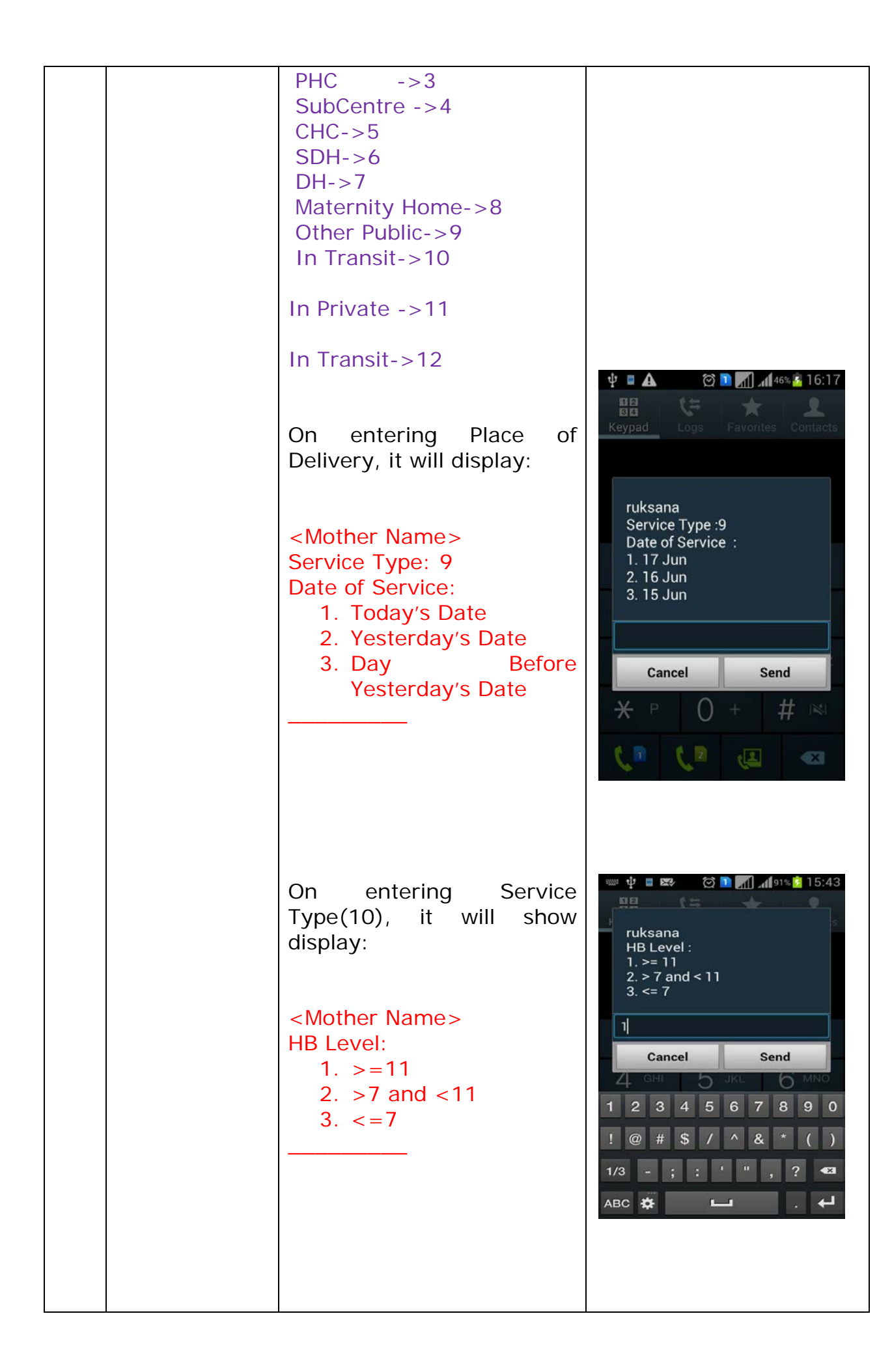

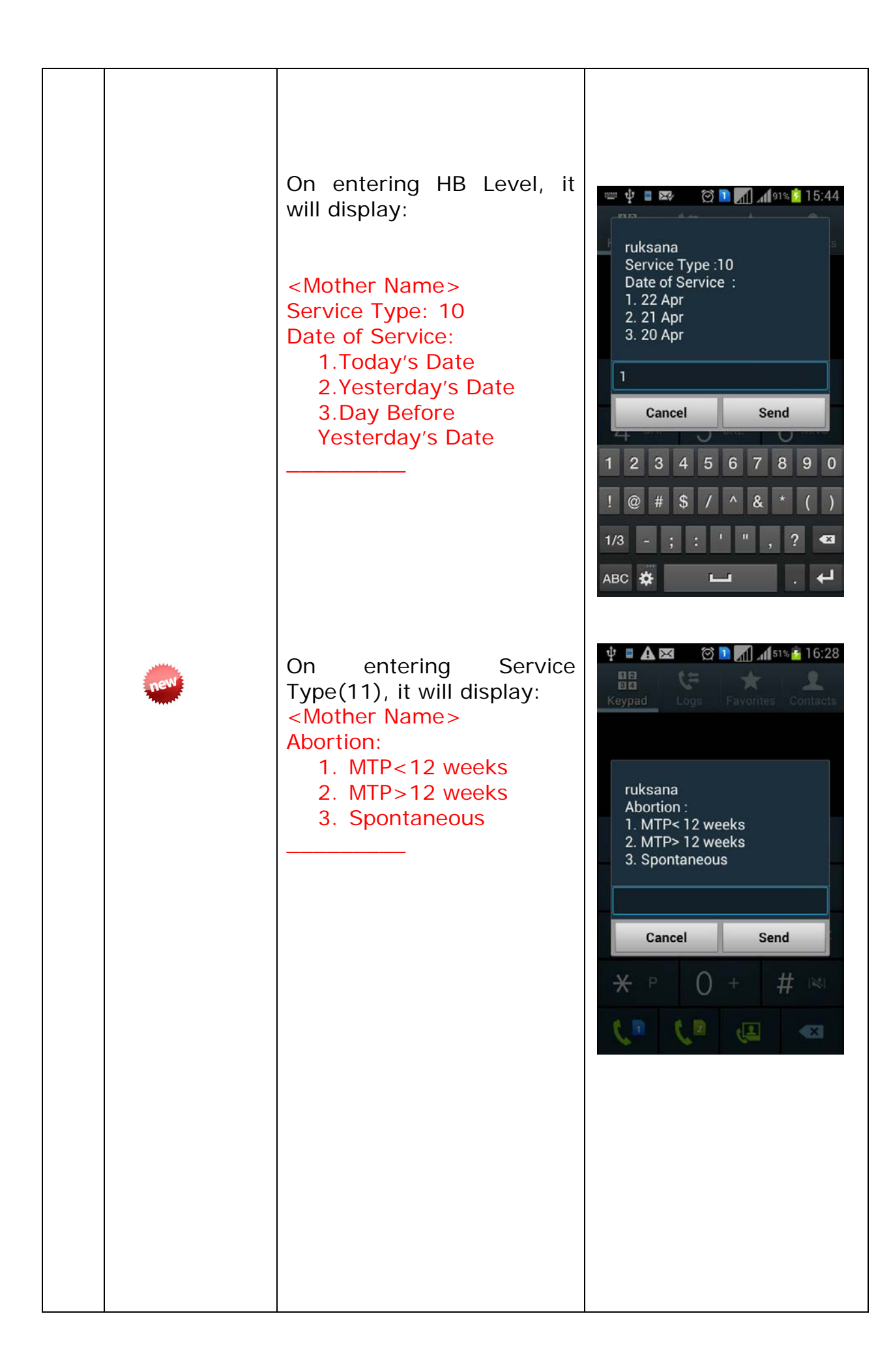

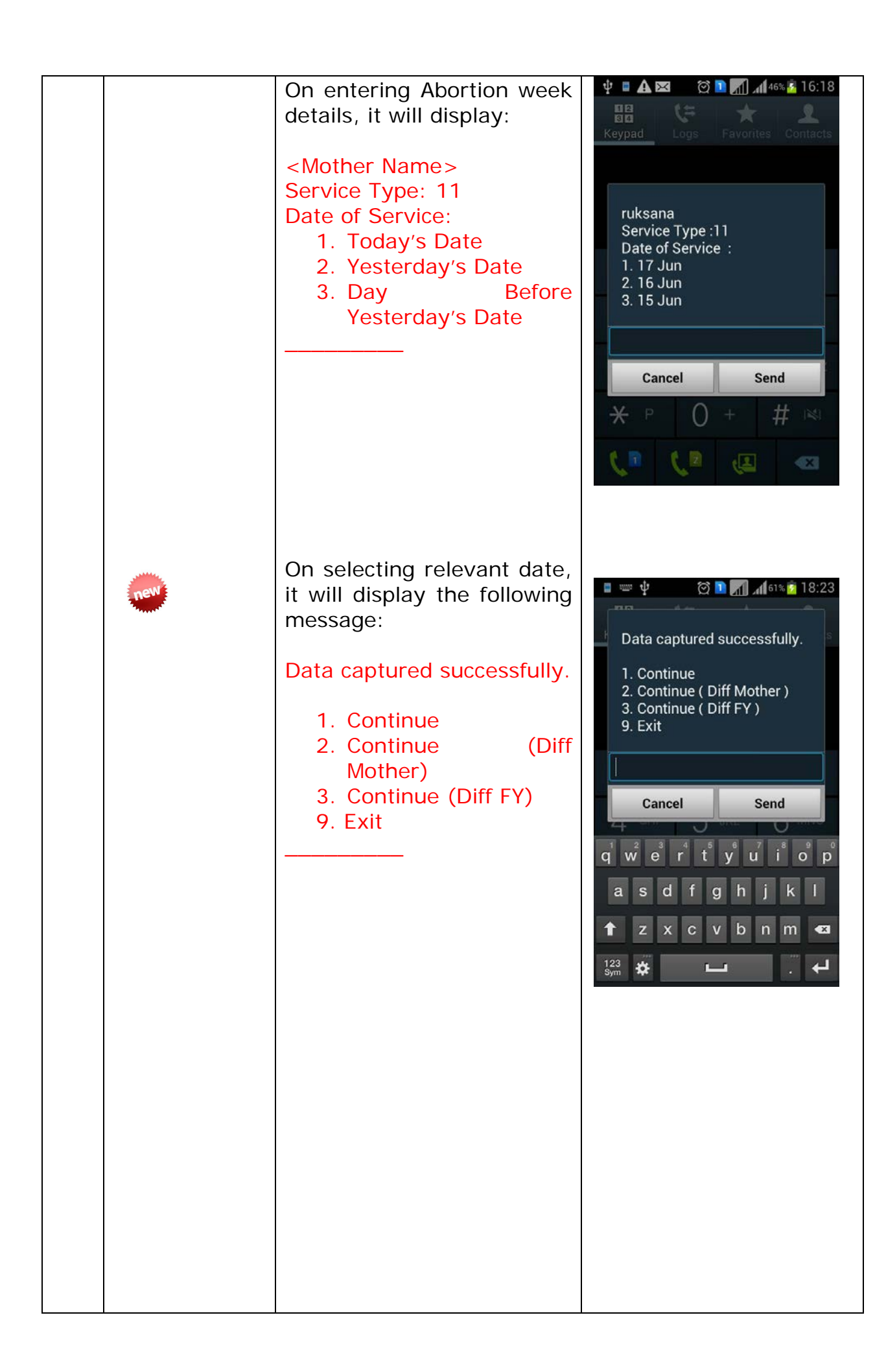

|     | On selecting 1. Continue    |                                                                  |
|-----|-----------------------------|------------------------------------------------------------------|
|     | User will able to enter     | Keypad Logs Favorites Contacts                                   |
|     | Mother.                     |                                                                  |
|     |                             | ruksana                                                          |
|     |                             | Service: ANC(2-4)/11(5-7)/<br>IFA(8)/Dly(9)/HB(10)/<br>Abort(11) |
|     |                             |                                                                  |
|     |                             | Cancel Send                                                      |
|     |                             |                                                                  |
|     |                             | ×                                                                |
|     |                             | (• (• 🥶                                                          |
|     |                             | ∎ == ψ 🖄 🖿 📶 📶 61% 🙆 18:23                                       |
|     |                             | Data captured successfully.                                      |
|     |                             | 1. Continue<br>2. Continue ( Diff Mother )                       |
| new | On selecting 2. Continue    | 3. Continue ( Diff FY )<br>9. Exit                               |
|     | (Different Mother)          |                                                                  |
|     |                             | Cancel Send                                                      |
|     |                             | awertvuiop                                                       |
|     |                             | asdfghjkl                                                        |
|     |                             | 1 z x c v b n m 43                                               |
|     |                             | 123<br>Sym ★ L . ↓                                               |
|     | Enter the Mother id of      |                                                                  |
| new | different mother within the | Keypad Logs Favorites Contacts                                   |
|     | same financial year.        |                                                                  |
|     |                             | Data Undation                                                    |
|     |                             | Enter Mother ID                                                  |
|     |                             |                                                                  |
|     |                             | Cancel Send                                                      |
|     |                             |                                                                  |
|     |                             | <b>米</b> P () + # №                                              |
|     |                             | (n (n 🛪 🗠                                                        |

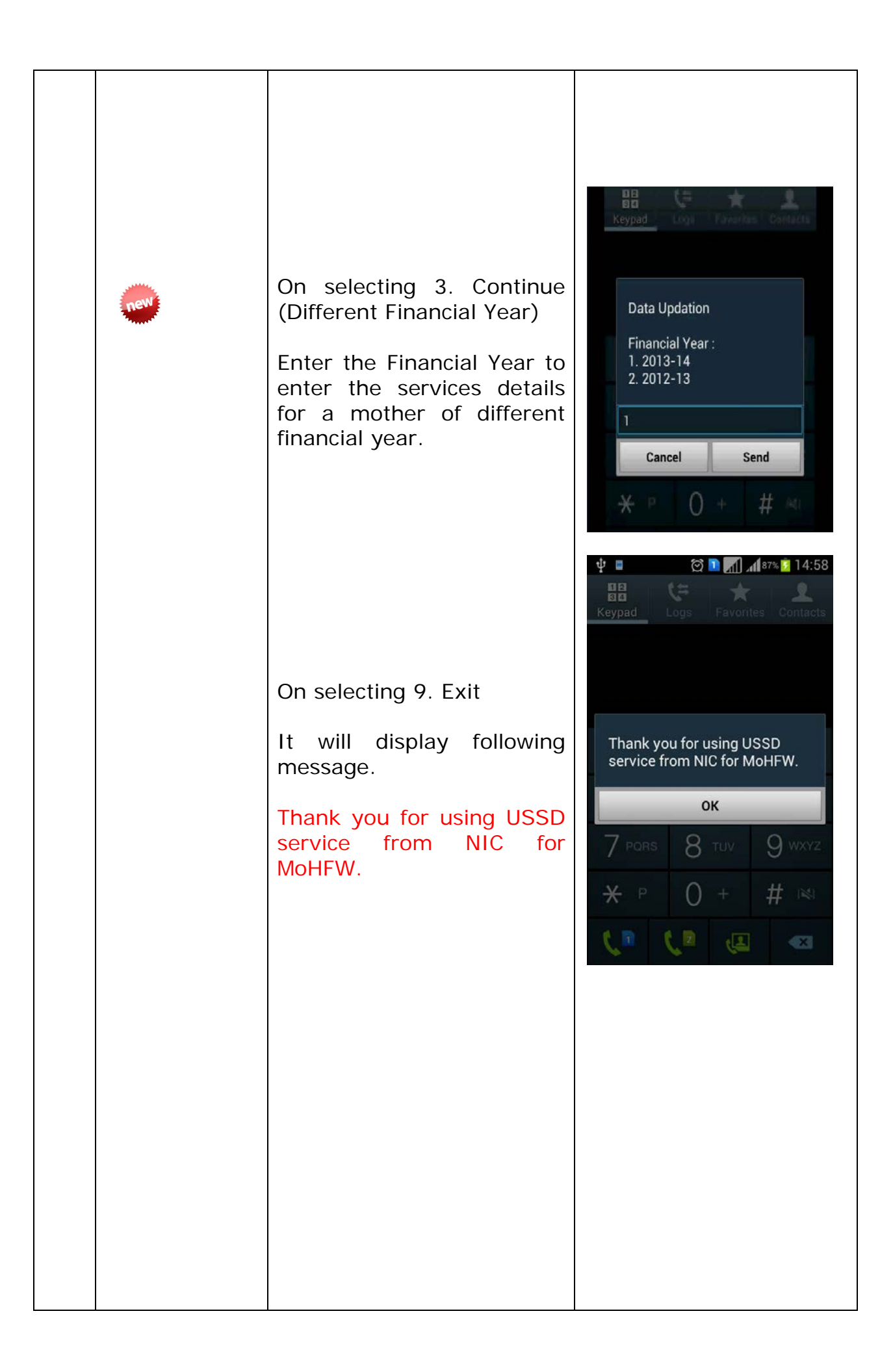

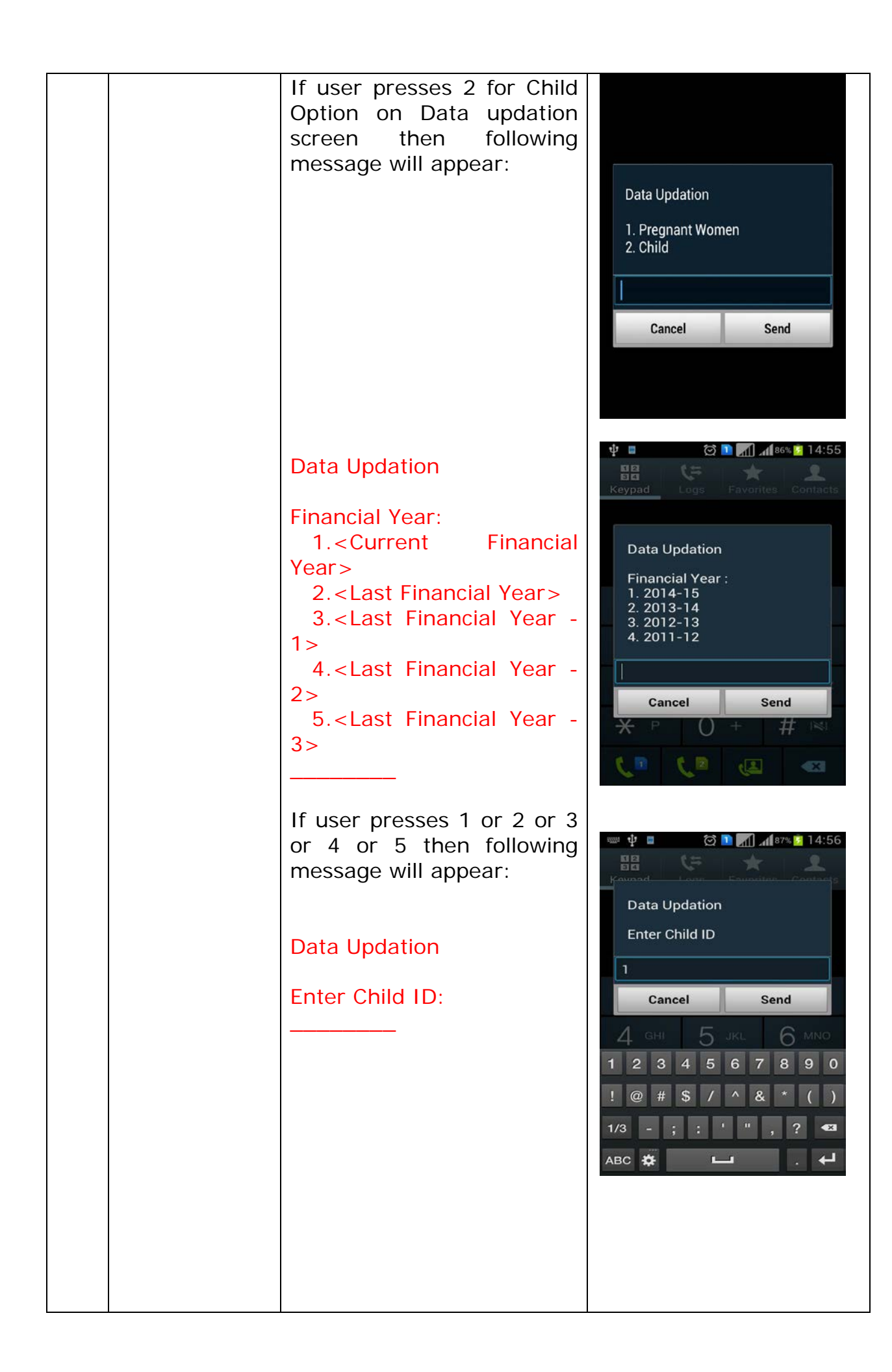

| On entering last 5 digits of<br>child ID, it will check and if<br>found then it will display:<br><child name=""><br/>B 0/DPT 1-4/OPV 5-9/HB<br/>10-13/PV 14-16/VA 17-<br/>25/M 26-28/J 29/DT 30</child>                       | riyaj<br>B 0/DPT 1-4/OPV 5-9/HB<br>10-13/PV 14-16/VA 17-25/M<br>26-28/J 29/DT 30<br>1<br>Cancel Send<br>4 GHI 5 JKL 6 MNO<br>1 2 3 4 5 6 7 8 9 0 |
|----------------------------------------------------------------------------------------------------|----------------------------------------------------------------------------------------------------|
| Enter one of the following<br>service Id's as per the<br>services to be updated :<br>BCG - >0<br>DPT1 - >1<br>DPT2 - >2<br>DPT3 - >3<br>DPT Booster - >4                                                                      | ! @ # \$ / ^ & * ( )<br>1/3 - ; : ' " , ? ≪<br>ABC ★ ∟ . ↓                                                                                       |
| OPV0->5<br>OPV1->6<br>OPV2->7<br>OPV3->8<br>OPV Booster - >9                                                                                                    |                                                                                                    |
| Hepatitis-B 0->10<br>Hepatitis-B 1->11<br>Hepatitis-B 2->12<br>Hepatitis-B 3->13                                                                                                    |                                                                                                    |
| PentaValent 1->14<br>PentaValent 2->15<br>PentaValent 3->16                                                                                                    |                                                                                                    |
| Vitamin A Dose-1 ->17<br>Vitamin A Dose-2 ->18<br>Vitamin A Dose-3 ->19<br>Vitamin A Dose-4 ->20<br>Vitamin A Dose-5 ->21<br>Vitamin A Dose-6 ->22<br>Vitamin A Dose-7 ->23<br>Vitamin A Dose-8 ->24<br>Vitamin A Dose-9 ->25 |                                                                                                    |
| Measles-1 ->26<br>Measles-2 ->27<br>Measles-3 ->28                                                                                                    |                                                                                                    |
| JE Vaccine ->29                                                                                                    |                                                                                                    |

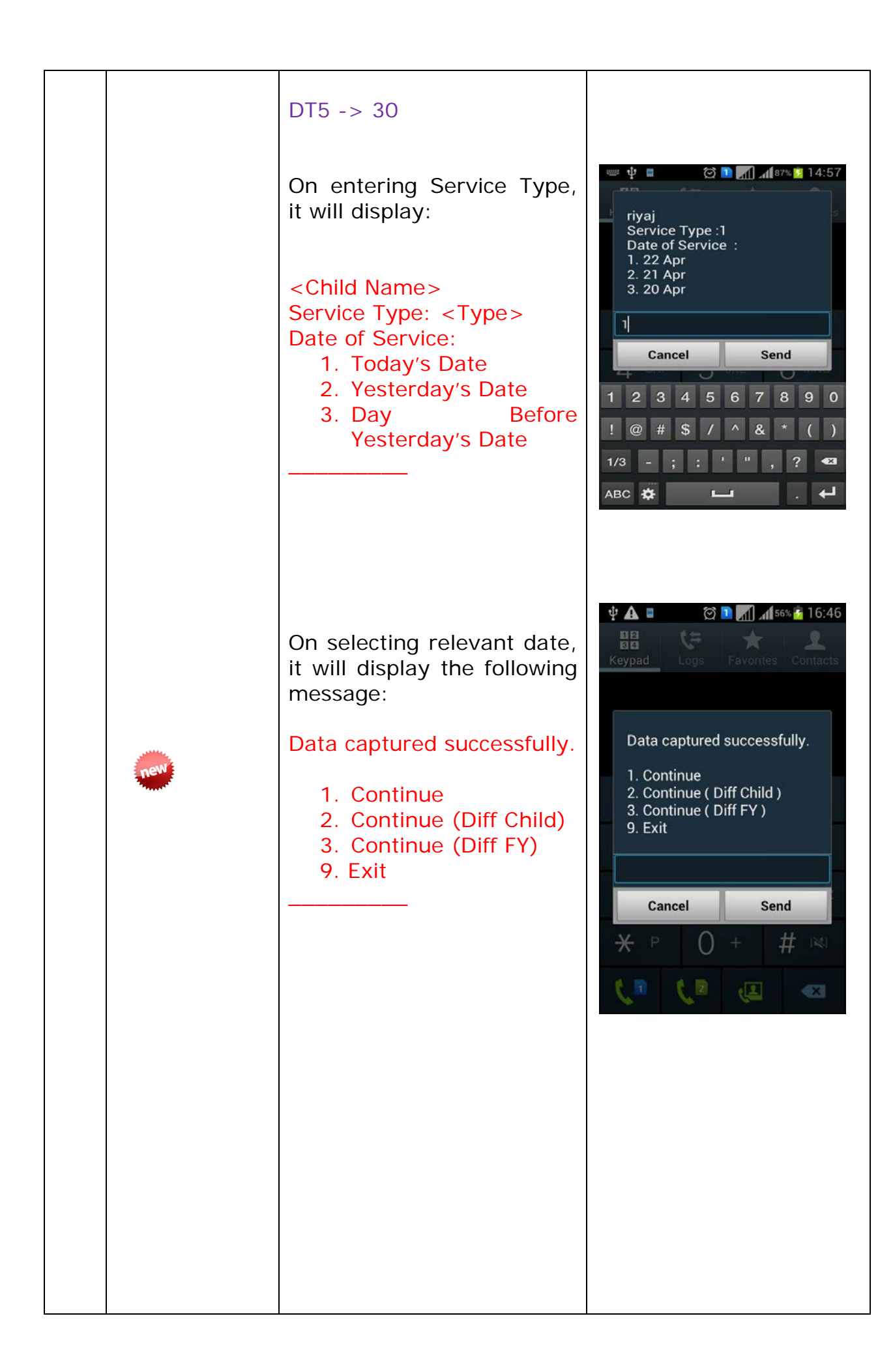

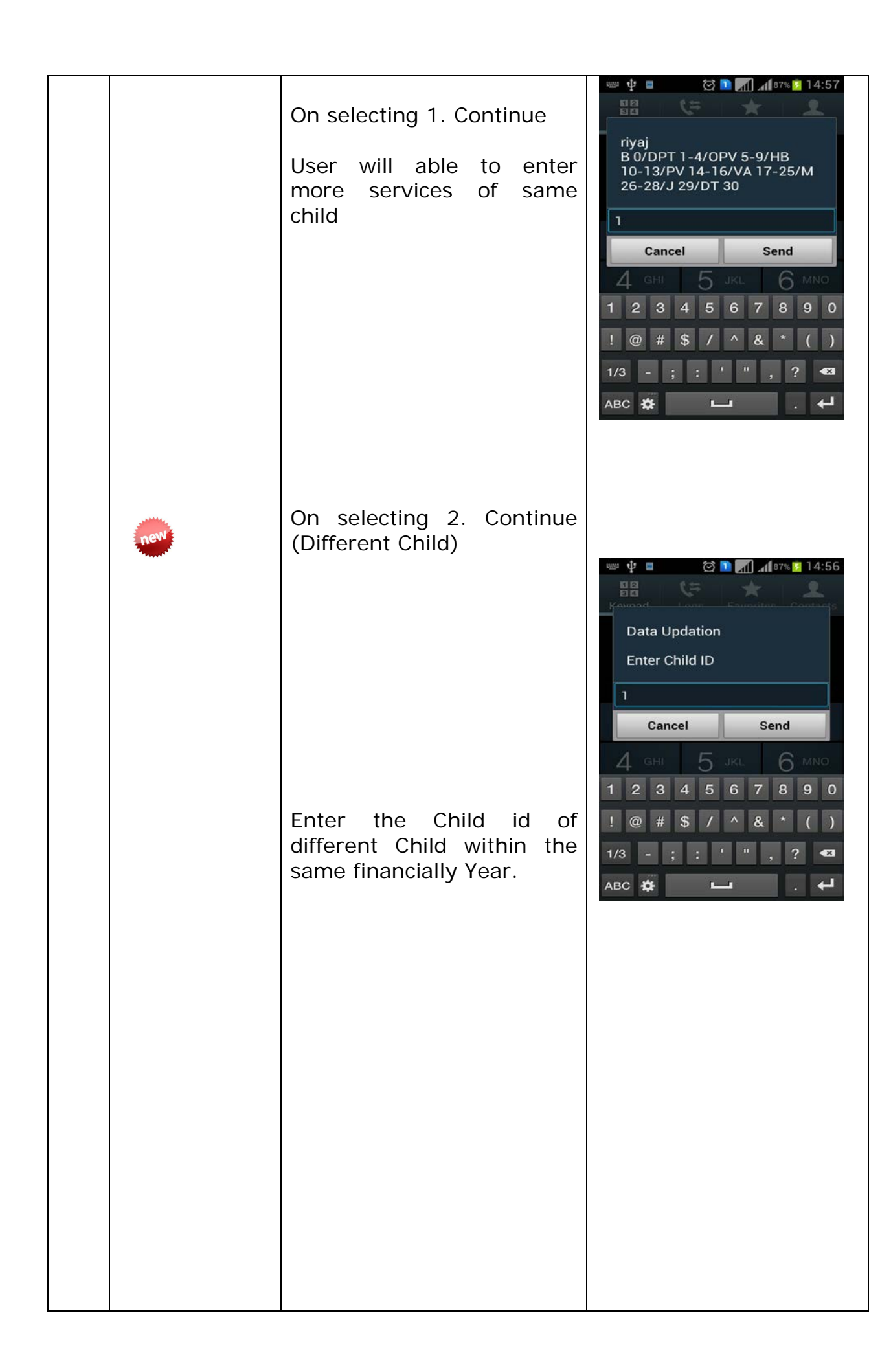

| On selecting 3. Continue<br>(Different Financial Year)<br>Enter the Financial Year to<br>enter the services details<br>for a child of different<br>financial year. | Image: Contract of the second second seco |
|----------------------------------------------------------------------------------------------------|----------------------------------------------------------------------------------------------------|
| On selecting 9. Exit                                                                                                    |                                                                                                    |
| it will display following<br>message.<br>Thank you for using USSD<br>service from NIC for<br>MoHFW.                                                                | Thank you for using USSD<br>service from NIC for MoHFW.<br>OK<br>7 PORS 8 TUV 9 WXYZ<br>★ P 0 + # №<br>C C C C C C C C C C C C C C C C C C C                                                                                                     |

| 3.3 | Know your<br>details | Following details will<br>appear on the screen:<br><anm asha="" name=""><br/><gender><br/><centre><br/><anm asha="" id=""><br/>Aadhaar &lt; UID Number&gt;</anm></centre></gender></anm> | Image: Second state   Image: Second state   Mr Atul   Female   Gohpur   ANM ID: 27749   Aadhaar: NA     OK     Image: Second state     Image: Second state |
|-----|----------------------|----------------------------------------------------------------------------------------------------|----------------------------------------------------------------------------------------------------|
| 3.4 | Exit                 | If user presses 9 then<br>following message will<br>appear:<br>Thank you for using USSD<br>Services from NIC for<br>MoHFW.                                                               | Thank you for using USSD   Services from NIC for MoHFW.   OK   7 PORs 8 TUV   9 WXYZ   * P   0 +   # IM   (IM)   (IM)                                      |